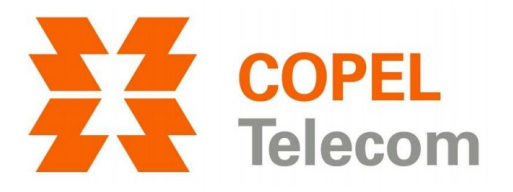

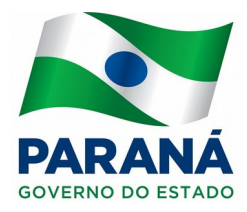

#### DESEMPENHO DA REDE SEM FIO ONT DASAN 2426

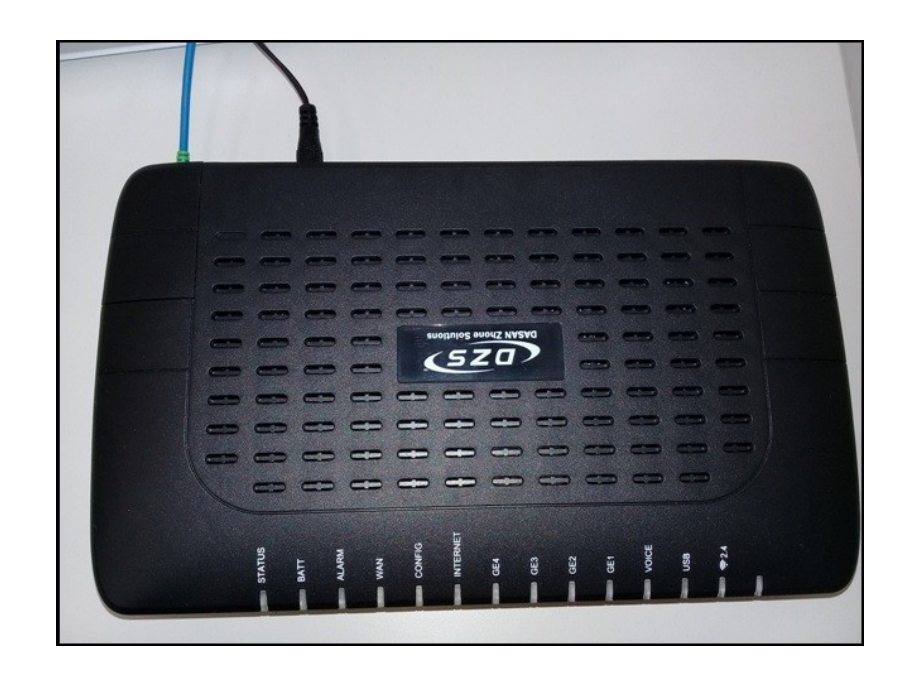

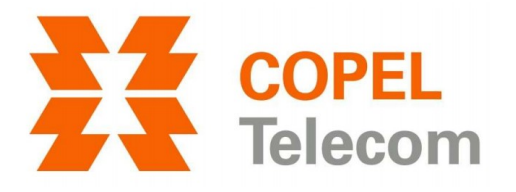

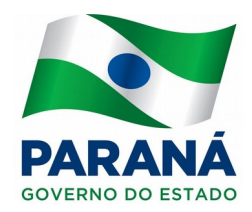

#### Acessar a página de configuração da ONT

1. Abra o seu navegador de Internet (Google Chrome, Mozilla Firefox, Internet Explorer ou etc).

2. Na barra de endereços, digite o endereço da ONT – 192.168.1.1 e tecle Enter.
3. Será solicitado usuário e senha. Preencha os campos conforme abaixo e clique no botão OK (este botão pode ter outros nomes dependendo do navegador).
Nome de usuário (account): user

Senha (password): user

| <u>A</u> rquivo | <u>E</u> ditar | Exibir | <u>H</u> istórico | Fa <u>v</u> oritos | <u>F</u> erramentas Aj <u>u</u> da                                    |
|-----------------|----------------|--------|-------------------|--------------------|-----------------------------------------------------------------------|
| S Co            | nectano        | lo     |                   | × +                |                                                                       |
| <b>(</b>        | 192.16         | 8.1.1  |                   |                    |                                                                       |
|                 |                |        |                   |                    |                                                                       |
|                 |                |        |                   | A                  | Autenticação solicitada                                               |
| ?               | )              | ł      | nttp://192.1      | 68.1.1 está        | solicitando seu nome de usuário e senha. O site diz: "61000:1-1-1-12" |
| Nom             | e de usu       | ário:  | user              |                    |                                                                       |
|                 | Se             | nha:   | ••••              |                    |                                                                       |
|                 |                |        |                   |                    | OK Cancelar                                                           |

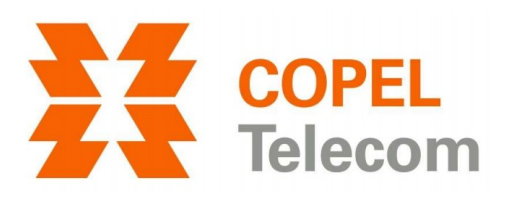

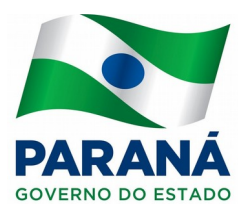

## Alterar a encriptação

4. Clique em *Configuration*.

| <u>A</u> rquivo <u>E</u> ditar E <u>x</u> ibir <u>H</u> istórico | Fa <u>v</u> oritos <u>F</u> errame | ntas Aj <u>u</u> da |                                |
|------------------------------------------------------------------|------------------------------------|---------------------|--------------------------------|
| 61000:1-1-1-12                                                   | × +                                |                     |                                |
| <b>(</b> ) 192.168.1.1                                           |                                    |                     | C                              |
| DASAN Zhone Solutions                                            |                                    |                     | 61000:1-1-1-12                 |
| System                                                           | Status - Device                    | Info                |                                |
| Configuration<br>Tests                                           | Summary of Sy                      | stem Information    |                                |
| Status                                                           |                                    | Description         | Status                         |
| Device Info                                                      |                                    | Name                | 61000:1-1-1-12                 |
| Statistics                                                       |                                    | Location            | backoffice                     |
| Interfaces                                                       |                                    | Contact             | DASAN Zhone Global Support     |
| SFF                                                              |                                    | Date and Time       | Thu Aug 17 09:28:24 2017       |
| Firewall                                                         | System                             | Uptime              | 4 hours, 53 minutes, 9 seconds |
| DHCP                                                             |                                    | Model Number        | ZNID-GPON-2426A1-NA            |
| Wireless                                                         |                                    | Serial Number       | 307744177                      |
|                                                                  |                                    | Registration ID     | 0000333333                     |
|                                                                  |                                    | FSAN                | ZNTS03762AB1                   |

### 5. Clique em Wireless.

| <u>Arquivo Editar Exibir H</u> istórico<br>61000:1-1-1-12 | Fa <u>v</u> oritos <u>F</u> errame | ntas Aj <u>u</u> da |                                |
|-----------------------------------------------------------|------------------------------------|---------------------|--------------------------------|
| <b>(</b> ) 192.168.1.1                                    |                                    |                     | C                              |
| DASAN Zhone Solutions                                     |                                    |                     | 61000:1-1-1-12                 |
| Tests                                                     | Status - Device                    | Info                |                                |
| Status<br>System                                          | Summary of Sy                      | stem Information    |                                |
| Configuration                                             |                                    | Description         | Status                         |
| Port Forwarding                                           |                                    | Name                | 61000:1-1-1-12                 |
| Interfaces                                                |                                    | Location            | backoffice                     |
| Parental Control                                          |                                    | Contact             | DASAN Zhone Global Support     |
| Wireless                                                  |                                    | Date and Time       | Thu Aug 17 09:28:24 2017       |
|                                                           | System                             | Uptime              | 4 hours, 53 minutes, 9 seconds |
|                                                           |                                    | Model Number        | ZNID-GPON-2426A1-NA            |
|                                                           |                                    | Serial Number       | 307744177                      |
|                                                           |                                    | Registration ID     | 0000333333                     |
|                                                           |                                    | FSAN                | ZNTS03762AB1                   |

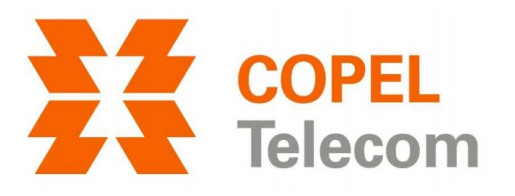

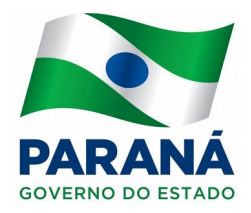

#### 6. Clique em Security.

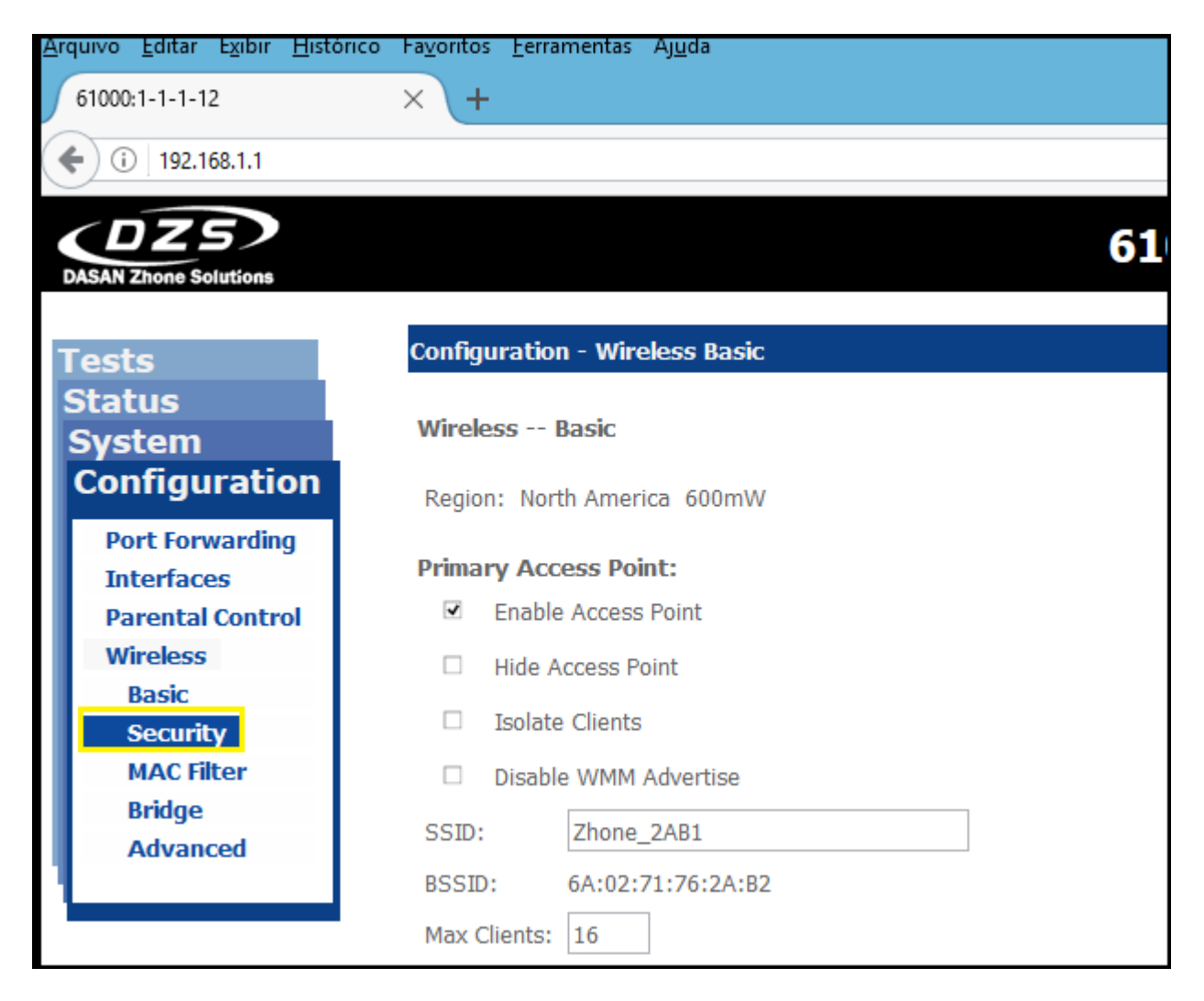

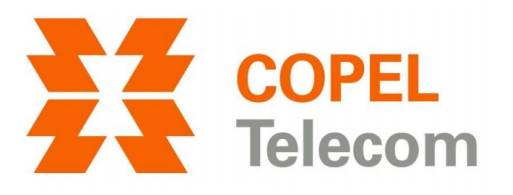

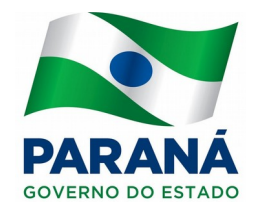

7. Agora, o campo *WPA/WAPI Encryption* deve ser alterado para *TKIP&AES*, conforme imagem. Clique em *Apply/Save* para salvar a alteração.

| Tests                            | Configuration - Wireless Sec                        | curity          |                              |            |
|----------------------------------|-----------------------------------------------------|-----------------|------------------------------|------------|
| Status<br>System                 | Wireless Security                                   |                 |                              |            |
| Configuration<br>Port Forwarding | Manual Setup AP<br>Select SSID:                     | Zhone_2AB1 v    |                              |            |
| Interfaces<br>Parental Control   | Network Authentication:                             | WPA2 -PSK 🗸     |                              |            |
| Wireless<br>Basic                | Protected Management Frames<br>WPA/WAPI passphrase: | ⊡Disabled ∨     | <u>Click here to display</u> |            |
| Security<br>MAC Filter           | WPA Group Rekey Interval:                           | 0<br>TKIP+AES V |                              |            |
| Bridge<br>Advanced               | WEP Encryption:                                     | AES<br>TKIP+AES |                              |            |
|                                  |                                                     |                 |                              |            |
|                                  | WPS Setup                                           |                 |                              |            |
|                                  | Enable <b>WPS</b>                                   | Disabled ¥      |                              |            |
|                                  |                                                     |                 |                              | Apply/Save |

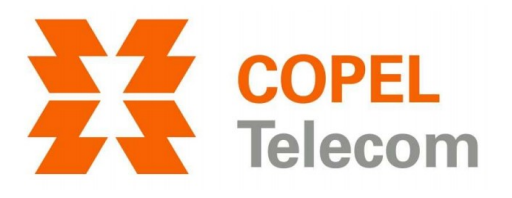

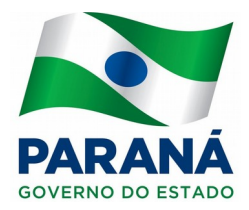

#### Alterar a largura da banda

8. Clique em Advanced.

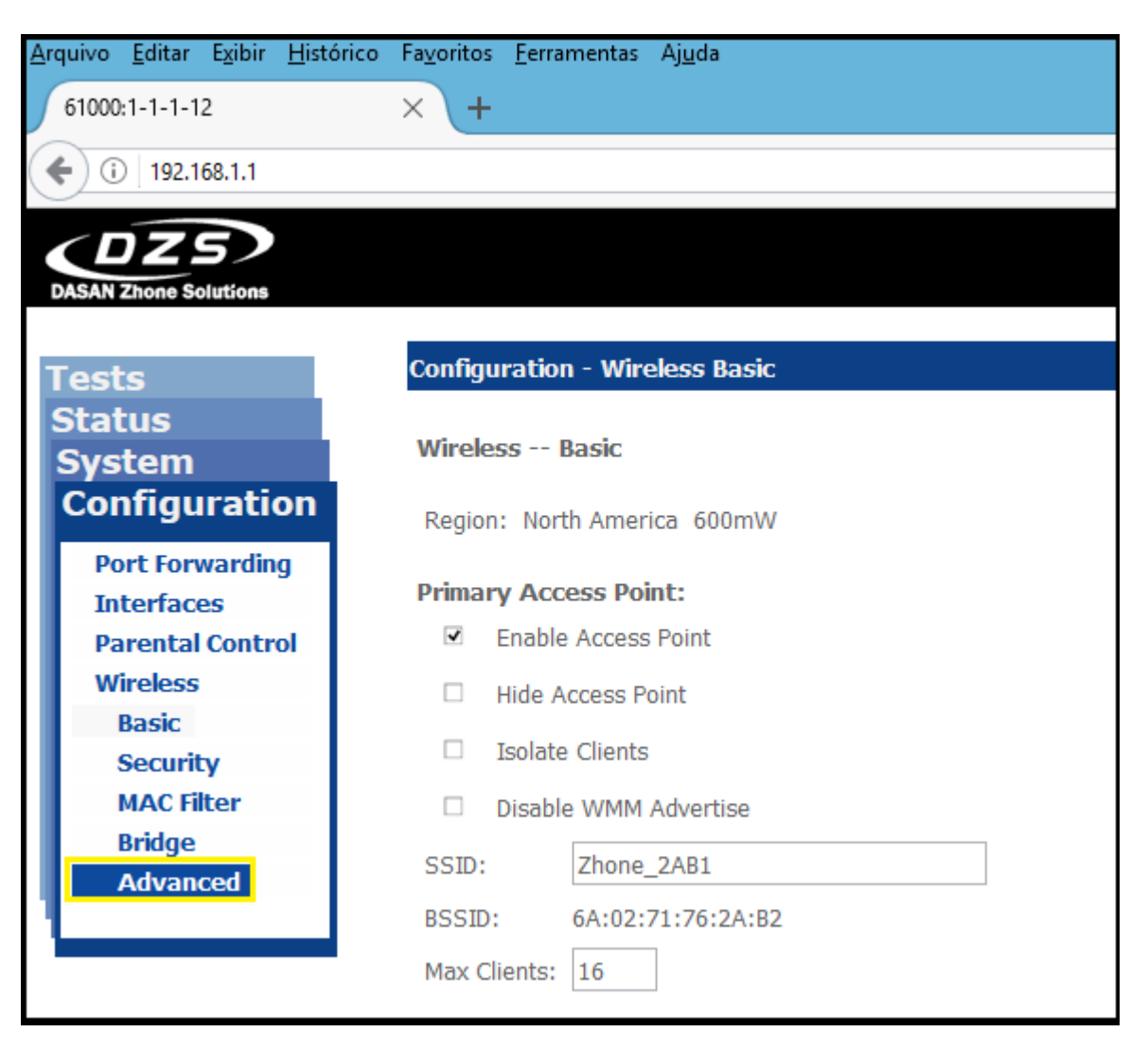

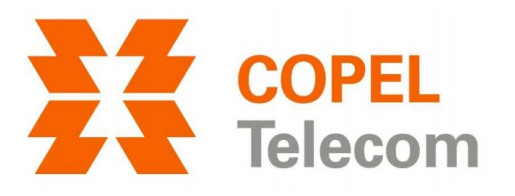

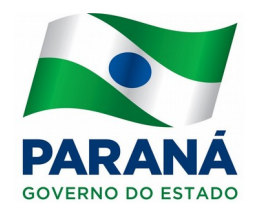

# 9. No campo *Control Sideband* altere o valor para *40MHz*. Clique em *Apply/Save* para salvar a alteração.

| Status           |                              |          |          |                                 |
|------------------|------------------------------|----------|----------|---------------------------------|
| System           | Band:                        | 2.4GHz   | ~        |                                 |
| Configuration    | Channel:                     | Auto     | ~        | Current: 1 (interf: acceptable) |
| Configuration    | Auto Channel Timer(min)      | 15       |          |                                 |
| Port Forwarding  | 802.11n/EWC:                 | Auto     | ~        |                                 |
| Interfaces       | Bandwidth:                   | 20MHz    | <b>~</b> | Current: 20MHz                  |
| Parental Control | Control Sideband:            | 20MHz    |          | Current: N/A                    |
| Wireless         | 802.11n Rate:                | 40MHz    |          |                                 |
| Basic            | 802.11n Protection:          | Auto     | ~        |                                 |
| Security         | Support 802.11n Client Only: | Off      | ~        |                                 |
| MAC Filter       | 54g™ Rate:                   | 1 Mbps   | ~        |                                 |
| Bridge           | Basic Rate:                  | Default  | ~        |                                 |
| Advanced         | Fragmentation Threshold:     | 2346     |          |                                 |
|                  | RTS Threshold:               | 2347     |          |                                 |
|                  | DTIM Interval:               | 1        |          |                                 |
|                  | Beacon Interval:             | 100      |          |                                 |
|                  | Global Max Clients:          | 50       |          |                                 |
|                  | XPress™ Technology:          | Disabled | ~        |                                 |
|                  | Transmit Power:              | 100%     | ~        |                                 |
|                  | WMM(Wi-Fi Multimedia):       | Enabled  | ~        |                                 |
|                  | WMM No Acknowledgement:      | Disabled | ~        |                                 |
|                  | WMM APSD:                    | Enabled  | ~        |                                 |
|                  |                              |          |          | Apply/Save                      |

#### Finalizando

Devido a interferências eletromagnéticas que a rede wireless sofre, pode ser que as configurações não representem um resultado satisfatório.